## **HOW TO FIND PATIENT EDUCATION** *in MyChart*

Did you know? You can access, review and print personalized medical education from your MyChart account. You also can watch educational videos shared by your care team. Follow the steps below to access this educational content. To begin, visit *mychart.phelpshealth.org* or open the MyChart app.

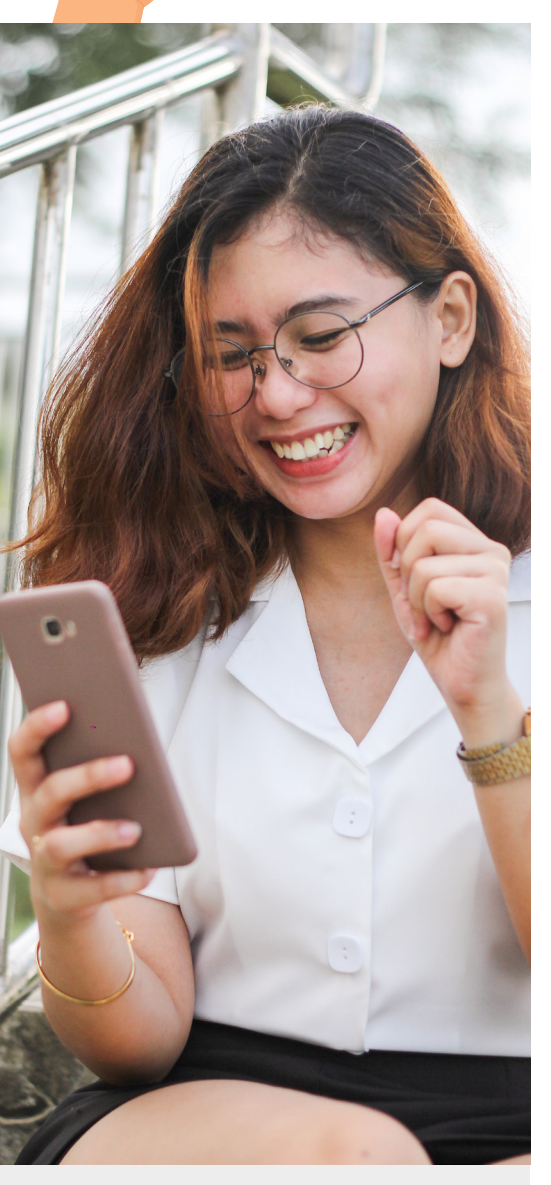

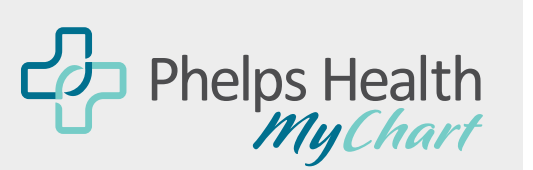

# Your secure online health connection.

MyChart<sup>®</sup> is a registered trademark of Epic Systems Corporation

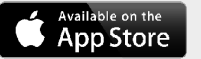

#### GETITON Google Pla

#### **STEP 1**

From the home screen in MyChart, select the "Your Menu" button.

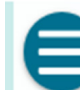

Your Menu

### STEP 2

Scroll down until you are in the "Resources" section and click on "Education."

#### Resources

- Search Medical Library
- Research Studies
- Education
- 🔆 Learning Library

#### OR

Click "Your Menu" and type "Education" in the search bar.

Your Menu

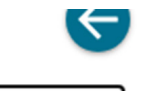

X

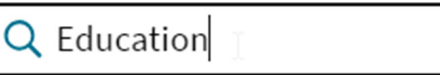

1 result for your search

**E**lucation

#### **STEP 3**

In the "Education" feature, click "Open Education."

### Education

Oncology/Hematology Education @ 4 pages Assigned August 30, 2023

Open education

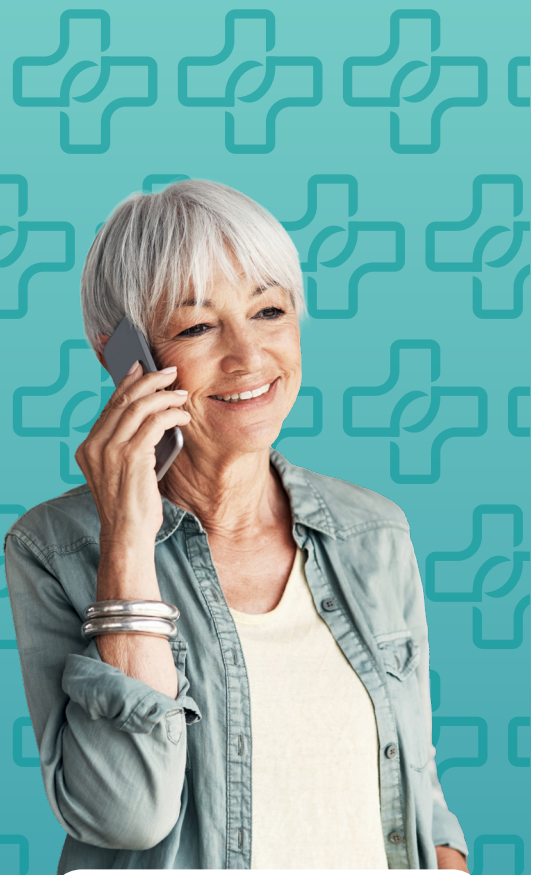

#### **QUESTIONS?**

If you have questions about Phelps Health MyChart, email *mychart@phelpshealth.org* or call our MyChart Patient Support Line at (573) 458-7550.

To view helpful video tutorials on how to navigate certain features of MyChart, visit **youtube.com/phelpshealth1** or scan the code below with your smartphone.

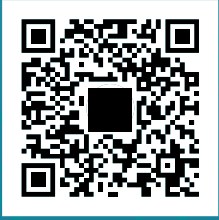

#### **STEP 4: EXAMPLE**

To find the Living With Cancer guidebook, select "Patient Guidebook Review."

| ← Back to all education                  |   |
|------------------------------------------|---|
| Oncology/Hematology Education Im 4 pages |   |
| Oriented to Facility 4 pages             |   |
| Oriented to Facility (Last page visited) | > |
| When and How to Contact Clinic           | > |
| Patient Guidebook Review                 |   |
| Reschedule or cancel appointments        | > |

#### **STEP 5**

Click the Living With Cancer hyperlink.

| ← Table of contents                          |
|----------------------------------------------|
| Oncology/Hematology Education<br>Page 3 of 4 |
| Patient Guidebook Review                     |
| Read<br>Living with Cancer                   |
| Next page Previous page                      |

#### **STEP 6**

The guidebook will open in a new window as a PDF that can be downloaded if desired.

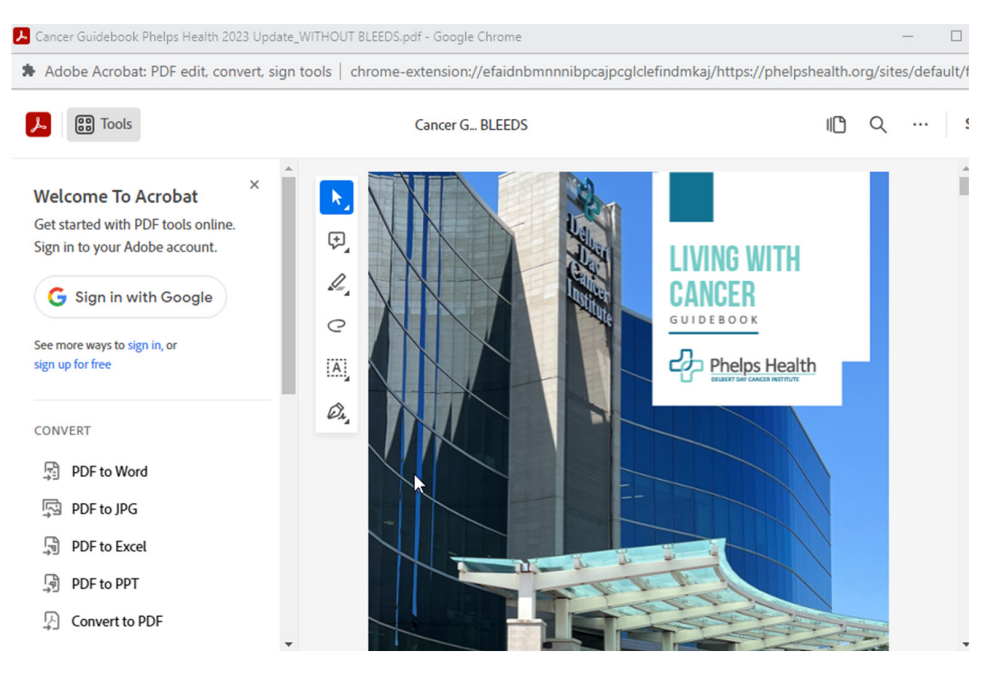